# Mobile Wi-Fi Modem ghid de instalare

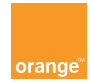

Vă mulțumim că ați ales Orange și Mobile Wi-Fi Modem. Dispozitivul dumneavoastră Mobile Wi-Fi Modem utilizează cea mai modernă tehnologie mobilă pentru a vă permite accesul în universul Internetului de bandă largă.

Pentru a pune în funcțiune dispozitivul Mobile Wi-Fi Modem, trebuie doar să dispuneți de un calculator echipat cu conexiune Wi-Fi și un browser Internet. Este prezentată instalarea pentru Windows XP® și Windows Vista®, dar dispozitivul Mobile Wi-Fi Modem este compatibil cu majoritatea sistemelor de operare (Windows®, Macintosh® și Linux®).

Pentru a profita la maximum de funcțiile oferite de dispozitivul Mobile Wi-Fi Modem, urmați cu atenție instrucțiunile din acest ghid cu privire la :

- instalarea dispozitivului Mobile Wi-Fi Modem și conectarea acestuia la rețeaua mobilă,
- configurarea calculatorului sau calculatoarelor dumneavoastră și conectarea lor la Mobile Wi-Fi Modem prin rețeaua Wi-Fi.

În doar câteva minute, veți putea conecta la rețeaua mobilă toate terminalele dumneavoastră Wi-Fi, calculatoarele, telefoanele, consolele de jocuri și veți putea beneficia astfel de toate serviciile disponibile. cuprins

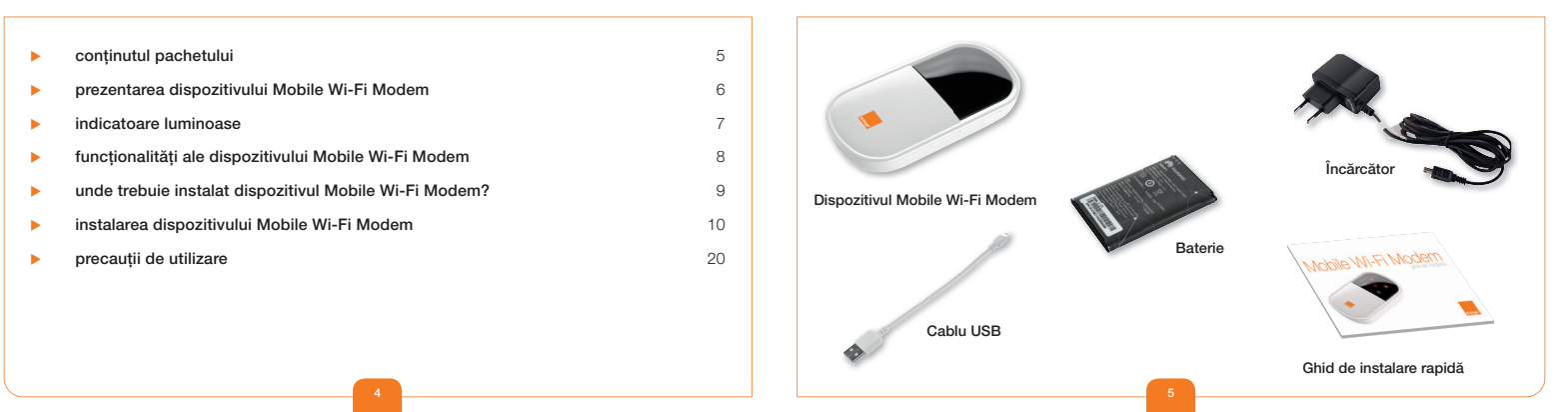

### prezentarea dispozitivului Mobile Wi-Fi Modem

### indicatoare luminoase

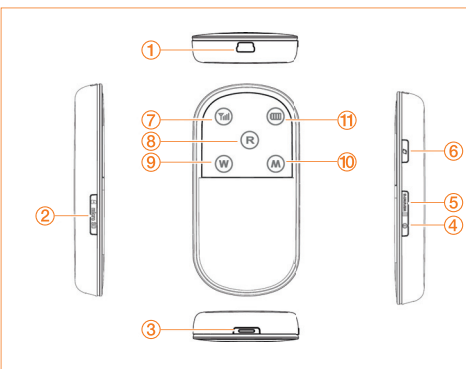

- 1. Conector USB
- 2. Slot pentru cardul Micro SD
- 3. Deschiderea capacului
- 4. ON/OFF
- 5. Buton Wi-Fi/WPS
- 6. Buton de conexiune mobilă1
- 7. Indicator al calității semnalului
- 8. Indicator SMS/roaming<sup>2</sup>
- 9. Indicator Wi-Fi/WPS
- 10. Indicator al tipului de retea
- 11. Indicator baterie

disponibil doar în modul de conexiune manuală
 în cazul unei utilizări în străinătate

#### Indicator luminos 🔞

- Roşu permanent : nu există cartelă SIM, codul PIN nu a fost introdus sau nu există semnal
- Galben permanent : semnal slab
- Verde permanent : semnal bun sau foarte bun

#### Indicator luminos 🛞

- Roşu permanent : conexiune în străinătate (roaming)
- Roşu intermitent : SMS necitit
- Pâlpâit roşu dublu : SMS necitit în timpul utilizării în străinătate (roaming)

#### Indicator luminos 🛞

- Stins : funcțiile Wi-Fi și WPS dezactivate
- Albastru permanent : funcție Wi-Fi activată
- Albastru pâlpâind rapid :funcție WPS activată

#### Indicator luminos 🛞

- Stins : nu există rețea
- Verde pâlpâind rapid : în curs de conectare
- Verde intermitent : a fost detectată o retea GPRS/EDGE
- Verde permanent : s-a realizat conectarea la serviciul de date GPRS/EDGE
- Albastru intermitent : a fost detectată o rețea 3G/3G+
- Albastru permanent : s-a realizat conectarea la serviciul de date 3G/3G+

#### Indicator luminos 🗐

- Intermitent : bateria este în curs de încărcare
- Roşu pâlpâind rapid : nivel foarte scăzut de încărcare a bateriei; dispozitivul trebuie reîncărcat imediat pentru a nu fi deconectat
- Roşu permanent : nivel scăzut de încărcare a bateriei
- Verde permanent : nivel suficient de încărcare a bateriei

Atenție : indicatoarele luminoase se sting după câteva secunde pentru a păstra autonomia bateriei dumneavoastră; acest lucru nu însearmă că terminalul dumneavoastră s-a oprit.

# unde trebuie instalat dispozitivul Mobile Wi-Fi Modem?

Dispozitivul Mobile Wi-Fi Modem este compatibil cu rețelele GPRS, EDGE, 3G și 3G+

Mobile Wi-Fi Modem alege automat rețeaua mobilă cea mai rapidă, până la 7,2 Mbit/s.

Mobile Wi-Fi Modem permite conectarea tuturor terminalelor dumneavoastră prin Wi-Fi (802.11 b/g) pentru a le asigura accesul la Internet.

La Mobile Wi-Fi Modem se pot conecta până la 5 terminale Wi-Fi în același timp, împărțind aceeași conexiune 3G+/3G/ EDGE/GPRS.

Datorită conexiunii Wi-Fi, vă puteți conecta la rețea de oriunde de acasă sau de la birou fără nicio restricție.

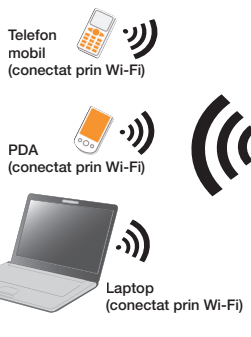

Dispozitivul dumneavoastră Mobile Wi-Fi Modem vă permite să beneficiați de bandă largă prin utilizarea puterii rețelei mobile.

Pentru a profita la maximum de funcțiile avansate oferite de dispozitivul Mobile Wi-Fi Modem, aveți în vedere recomandările următoare :

- Încărcați terminalul dumneavoastră timp de 4 ore înainte de utilizare. Pentru a realiza acest lucru, folosiți încărcătorul din pachet sau conectați dispozitivul Mobile Wi-Fi Modern la calculatorul dumneavoastră prin cablul USB.
- Aşezaţi dispozitivul dumneavoastră Mobile Wi-Fi Modem în casă astfel încât să aveţi un semnal bun al reţelei mobile, de exemplu în apropierea unei ferestre.

Puteți să vă asigurați cu privire la acest lucru verificând culoarea indicatorului @ care arată calitatea recepției. Pentru informații mai detaliate, consultați secțiunea "indicatoare luminoase" din acest ghid (pagina 7).

# introducerea cartelei SIM

introduceți cartela SIM în spațiul prevăzut în acest scop, în modul indicat în imagine.

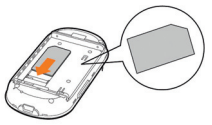

ATENȚIE: cartela SIM nu trebuie niciodată introdusă sau scoasă când dispozitivul Mobile Wi-Fi Modem este sub tensiune.

Vă recomandăm sa dezactivați codul PIN al cartelei SIM înainte de introducerea acesteia în dispozitiv.

### introducerea bateriei

Introduceți bateria și închideți capacul în modul indicat în imagine.

Din acest moment puteţi porni dispozitivul Mobile Wi-Fi Modem apăsând butonul œ⊒până când indicatoarele încep să lumineze. Terminalul dumneavoastră se va conecta atunci automat la rețeaua mobilă.

În cazul în care ați schimbat modul de conectare implicit și ați optat pentru modul manual, pentru a activa conexiunea mobilă, apăsați butonul până când indicatorul luminos emanent.

### conexiunea Wi-Fi (Windows XP)

Conde Sh Contro Rature Rature Rature

Asigurați-vă că opțiunea Wi-Fi este activată pe calculatorul dumneavoastră și că dispozitivul Mobile Wi-Fi Modem este pornit.

 – Mergeți la meniul "Start" > "Programs" (Programe) > "Control Panel" (Panou de control).

 2 - Selectați "Network Connections" (Conexiuni Reţea) > "Wireless Network Connection" (Conexiune Reţea Wireless) > "Show available wireless networks" (Afişare reţele wireless disponibile).

Class - C - A Dave D feller E Matural Connection Connection Planager

③ – În lista cu reţelele wireless, faceţi dublu clic pe numele "Orange-XXXX" care apare pe spatele dispozitivului dumneavoastră Mobile Wi-Fi Modem.

④ – Introduceți atunci cheia de reţea care apare pe spatele dispozitivului dumneavoastră Mobile Wi-Fi Modem (cu majusculă, fără spaţiu).

| en Neberk Connellion                                                                                                    |                                                                                                    | WF wourty key<br>once wer made coopy once were mi |  |  |  |  |
|----------------------------------------------------------------------------------------------------|----------------------------------------------------------------------------------------------------|---------------------------------------------------|--|--|--|--|
| in Family<br>Real-sector for<br>an exception around<br>a family and a family and<br>a family and a family and<br>a family and a family and a family<br>a family and a family and a family and a family<br>a family and a family and a family and a family<br>a family and a family and a family and a family<br>a family a family and a family and a family and a family<br>a family a family and a family and a family and a family<br>a family a family and a family and a family and a family<br>a family a family and a family and a family and a family<br>a family a family a family and a family and a family and a family<br>a family a family a family a family a family and a family a family<br>a family a family a family a family a family a family a family<br>a family a family a family a family a family a family a family a family<br>a family a family a family a family a family a family a family a family<br>a family a family a family a family a family a family a family a family<br>a family a family a family a family a family a family a family a family<br>a family a family a family a family a family a family a family a family a family a family a family a family<br>a family a family a fa | Choose a wireless network<br>Other ten it fold then to served it is great<br>the server.<br>The server is the server is the server<br>the server is server is server in the server<br>the server is server in the server is the server<br>the server is server in the server is the server<br>the server is server in the server is the server<br>the server is server in the server is the server is the server<br>the server is server in the server is the server is | andrast a sugar & gal sugar                       |  |  |  |  |
|                                                                                                    | Millioner<br>PP Manual relations                                                                                                    | -                                                 |  |  |  |  |
|                                                                                                    |                                                                                                    | Carrents                                          |  |  |  |  |

| The nativork Municipal<br>A metwork key helps prev | wolf requires a network liev bios called a 1959 key or 1994 key<br>enturing an intruders from connecting to this network. |
|----------------------------------------------------|----------------------------------------------------------------------------------------------------|
| Type the key, and then d                           | lo Correct.                                                                                                    |
| Techolicity:                                       |                                                                                                    |
| Confirm-retwork/leys                               |                                                                                                    |

2

### conexiunea Wi-Fi (Windows Vista)

Asigurati-vă că optiunea Wi-Fi este activată pe calculatorul dumneavoastră si că dispozitivul Mobile Wi-Fi Modem este pornit.

1 - intrați în meniu "Start" > "Connect to" (Conectare la) și selectați "Wireless" (Fără fir).

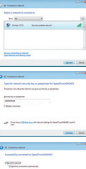

Δ

2 – Selectati reteaua wireless "Orange-XXXX", apoi faceti clic pe "Connect" (Conectare).

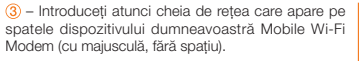

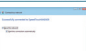

4 – După realizarea conexiunii, păstrați parametri propuși și faceți clic pe "Close" (Închidere).

SSID: Orange-XXXX

0123 4567 89AB CDEF 0123 4567 89

WiFi security key:

# conexiunea Wi-Fi (WPS)

6

Dacă terminalul Wi-Fi pe care doriti să-l conectati este compatibil cu modul WPS (pentru informatii, consultati documentatia terminalului), tineti cont de instructiunile următoare :

#### Porniti terminalul care trebuie conectat.

2 - Activati modul WPS al dispozitivului dumneavoastră Mobile Wi-Fi Modem. Pentru aceasta, apăsați lung butonul mu Indicatorul se stinge după care începe să pâlpâie. Când indicatorul luminos pâlpâie rapid în culoarea albastră, modul WPS este activat.

Activati modul WPS al terminalului care trebuie conectat.

Pentru a cunoaste procedura care trebuie urmată pentru utilizarea functiei WPS a terminalului dumneavoastră Wi-Fi, consultati documentația referitoare la terminalul pe care doriti să-l împerecheati.

### conexiunea la rețeaua mobilă

6

 Deschideți browserul Internet. În cazul în care nu este introdus codul PIN, veți fi redirecționat automat către o pagină de configurare.

② – Introduceți codul PIN al cartelei dumneavoastră SIM şi faceți clic pe "aplicare". Codul implicit este "0000" (de patru ori zero). Cartela SIM va fi blocată după 3 încercări greşite.

③ – Asigurați-vă că dispozitivul dumneavoastră Mobile Wi-Fi Modem este conectat în mod corespunzător la rețeaua mobilă (indicatorul luminos @ este aprins şi luminează permanent). În caz contrar, consultați pagina 10.

④ – Din acest moment, dispozitivul dumneavoastră Mobile Wi-Fi Modem este funcțional. Închideți browserul. De acum înainte veți putea beneficia de o conexiune de bandă largă.

| Mobile Wi-Fi Moder   | 1      | Autentifican |
|----------------------|--------|--------------|
| Administrare Cod Pl  | •      |              |
| introduced code Pric | (****  |              |
| Senati Columbia      | 0      |              |
|                      | 1.88 E |              |
|                      |        |              |
|                      |        |              |
|                      |        |              |
|                      |        |              |
|                      |        |              |
|                      |        |              |

# configurația avansată

dacă doriți să aveți acces la opțiunile avansate

① – Conectați-vă la interfața de administrare. Deschideți browserul Internet şi introduceți adresa http://wifimodem.orange

Introduceți parola dumneavoastră (în mod implicit "lichen23").

 Paceți clic pe "Setări avansate" apoi realizați propria configurare.

Această interfață de administrare vă va permite, printre altele :

- schimbarea codului PIN : Setări avansate > Setări avansate > Setări SIM > Administrare cod PIN

- trimiterea și primirea de SMS-uri
- consultarea monitorizării consumului dumneavoastră
- configurarea opțiunilor avansate (rezervate experților)

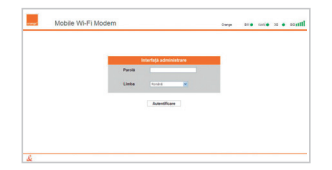

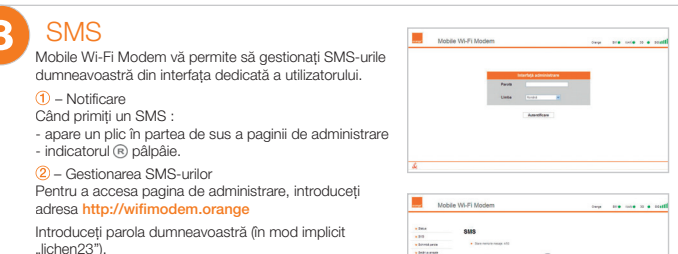

Secțiunea SMS vă oferă posibilitatea de a administra citirea și trimiterea de SMS-uri din această interfață.

Sfat : verificați cu regularitate SMS-urile umneavoastră. Orange vă va putea trimite mesaje de informare prin această modalitate.

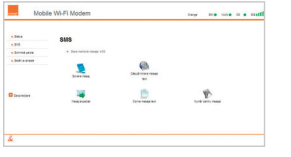

### schimbarea parolei interfeței dumneavoastră de administrare

Din motive de securitate, vă invităm să schimbați parola dumneavoastră implicită încă de la prima utilizare.

Pentru aceasta, introduceți adresa http://wifimodem. orange în browserul dumneavoastră. Apoi introduceți parola (în mod implicit "lichen23").

Mergeți apoi la secțiunea "Schimbă parola".

9

Introduceți parola actuală (în mod implicit "lichen23") apoi parola nouă pe care doriți să o adăugați (de două ori). Confirmați modificarea făcând clic pe "Modificare". Veți fi redirecționat atunci către pagina de deschidere a sesiunii.

|                |                                                                                          |                                 |           |  | ŕ |  |
|----------------|------------------------------------------------------------------------------------------|---------------------------------|-----------|--|---|--|
| • Data         | Modificare parolà                                                                        |                                 |           |  |   |  |
| . 212          | nonicere paren                                                                           |                                 |           |  |   |  |
| Division and   | <ul> <li>Rubel method partie be autorithous is accessed pagest. Partie ru pre</li> </ul> | en final y nomen al statement o | ti orache |  |   |  |
| e fezir a aram | Penki sovići<br>Remi mal<br>Cechnere penki mal                                           |                                 |           |  |   |  |
| depresenter .  |                                                                                          |                                 |           |  |   |  |
|                |                                                                                          |                                 |           |  |   |  |

### restabilirea configurațiilor din fabrică

Dacă este cazul, puteți reveni la configurațiile inițiale la ieșirea din fabrică.

Pentru a realiza acest lucru, țineți apăsate simultan butoanele == și c= când terminalul este pornit, până când toate indicatoarele se sting. Astfel, vor fi restabilite toate configurațiile din fabrică.

Vor fi șterși toți parametri salvați și vor fi înlocuiți de valorile lor implicite.

### deconectarea

În mod implicit, terminalul dumneavoastră se deconectează automat după 5 minute de inactivitate (când nu este detectat niciun transfer de date către Internet). În cazul în care ați optat pentru "conexiunea manuală", nu uitați să apăsați butonul czz până când se stinge indicatorul luminos @...

În cele din urmă, apăsați butonul 📼 pentru a stinge terminalul dumneavoastră.

Puteți schimba parametri de conectare din interfața de administrare: Setări avansate > Setări avansate > Setări Dial-up > Setări conexiune

### precauții de utilizare

### precauții de utilizare

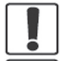

Nu utilizati terminalul în timp ce conduceți.

Urmati regulile sau reglementările impuse de serviciile medicale sau de spitale. Opriti terminalul în apropierea unor aparate medicale.

interferente sau reprezintă un pericol.

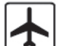

Opriti terminalul în avion. Terminalul poate cauza interferente care ar putea perturba semnalele din avion.

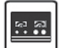

Opriti terminalul în apropierea dispozitivelor electronice de înaltă precizie. Terminalul poate afecta performanța acestor dispozitive.

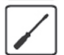

Nu încercati să demontati terminalul dumneavoastră sau accesoriile acestuia. Doar persoanele calificate sunt autorizate să efectueze lucrările de întretinere sau reparatie ale acestui terminal.

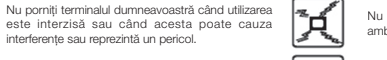

y

Nu așezați terminalul sau accesoriile acestuia în ambalaje cu un câmp electromagnetic puternic.

Nu asezati medii de stocare magnetice în apropierea terminalului. Radiatiile terminalului ar putea sterge informatiile stocate.

Nu asezati terminalul într-un loc cu temperatură ridicată și nu-l utilizați în spații în care există gaze inflamabile, precum o benzinărie,

Nu lăsați terminalul și accesoriile acestuia la îndemâna copiilor. Nu permiteti utilizarea terminalului de către copii nesupravegheati.

Utilizati numai baterii și încărcătoare conforme pentru a evita riscul unei explozii.

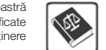

Respectati legile sau reglementările privind utilizarea acestui terminal. Respectati viata privată a celorlalte persoane în timpul utilizării terminalului.

#### Nivelul SAR<sup>(1)</sup> al dispozitivului dumneavoastră Mobile Wi-Fi Modem este de 0.21 W/g@10g

#### Sfaturi privind utilizarea pentru a reduce gradul de expunere la radiatii a utilizatorilor:

- În general, dar mai ales în timpul unei comunicații, se recomandă îndepărtarea dispozitivului Mobile Wi-Fi Modem conectat la calculator de burta femeilor însărcinate sau de partea inferioară a burtii adolescentilor.
- De asemenea, se recomandă utilizarea dispozitivului dumneavoastră Mobile Wi-Fi Modem în conditii bune de receptie.

#### Măsuri de securitate: :

- Utilizarea dispozitivului Mobile Wi-Fi Modem este interzisă în anumite locuri: avioane, spitale, benzinării si ateliere de reparatii auto. Prin urmare, este imperativă respectarea strictă a instructiunilor de sigurantă si deconectarea dispozitivului Mobile Wi-Fi Modem când se impune acest lucru.
- De altfel, pentru a evita riscul unor interferente, persoanele cu implanturi electronice (stimulatoare cardiace, pompe de insulină, neurostimulatoare etc.) trebuie să păstreze o distantă de cel putin 15 cm între dispozitivul Mobile Wi-Fi Modem conectat si implant.
- Declaratie de conformitate cu cerintele esentiale: dispozitivul dumneavoastră Mobile Wi-Fi Modem este conform cerintelor esentiale stabilite prin directiva 1999/5/CE din 9 martie 1999 (HG nr. 88/2003) privire la echipamentele hertziene si terminalele de telecomunicatii si cunoasterea reciprocă a conformității lor.

1) Cea mai ridicată valoare SAR pentru acest model de Terminal si pentru o utilizare conectată la un calculator, care a fost comunicată de producător. Valoarea SAR (rată specifică de absorbtie), exprimată în W/kg, cuantifică nivelul expunerii la undele electromagnetice și permite verificarea conformitătii Terminalelor cu reglementarea franceză și europeană care impune un nivel de sub 2 W/kg.

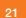

|  | 00 |
|--|----|
|  |    |

#### asistență online http://www.orange.ro/support

#### Orange România SA,

Bd. Lascăr Catargiu nr.51-53, Sector 1, București, România, J40/10178/1996 Cod Unic de Inregistare: R09010105 Capital social subscris și vărsat: 93.596.732,50 lei

#### www.orange.ro

Blocat în rețeaua Orange România

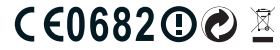